## iPhoneでのWebアプリインストール時の注意

## 誤ってWebアプリインストールした場合の対処法

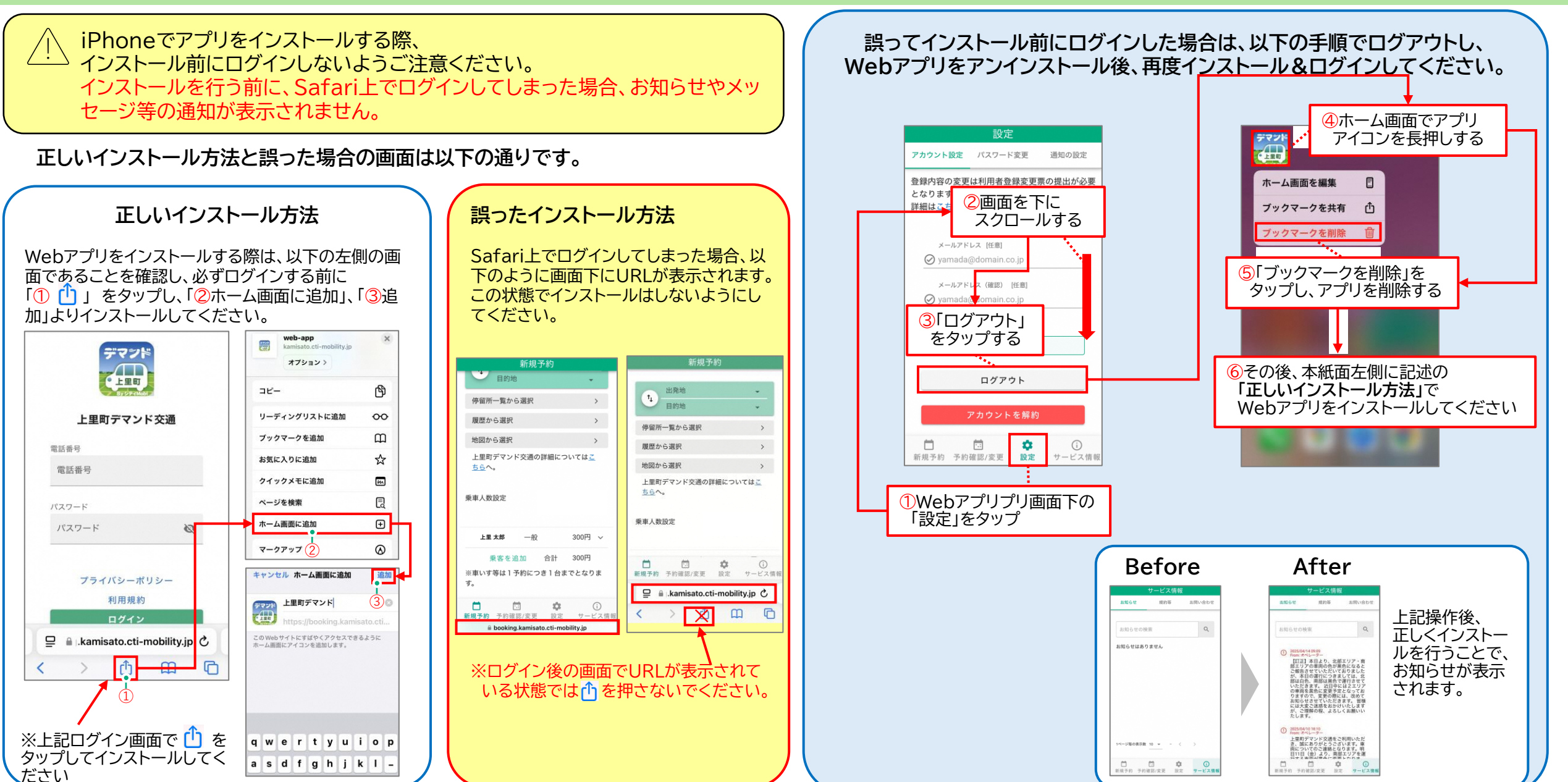